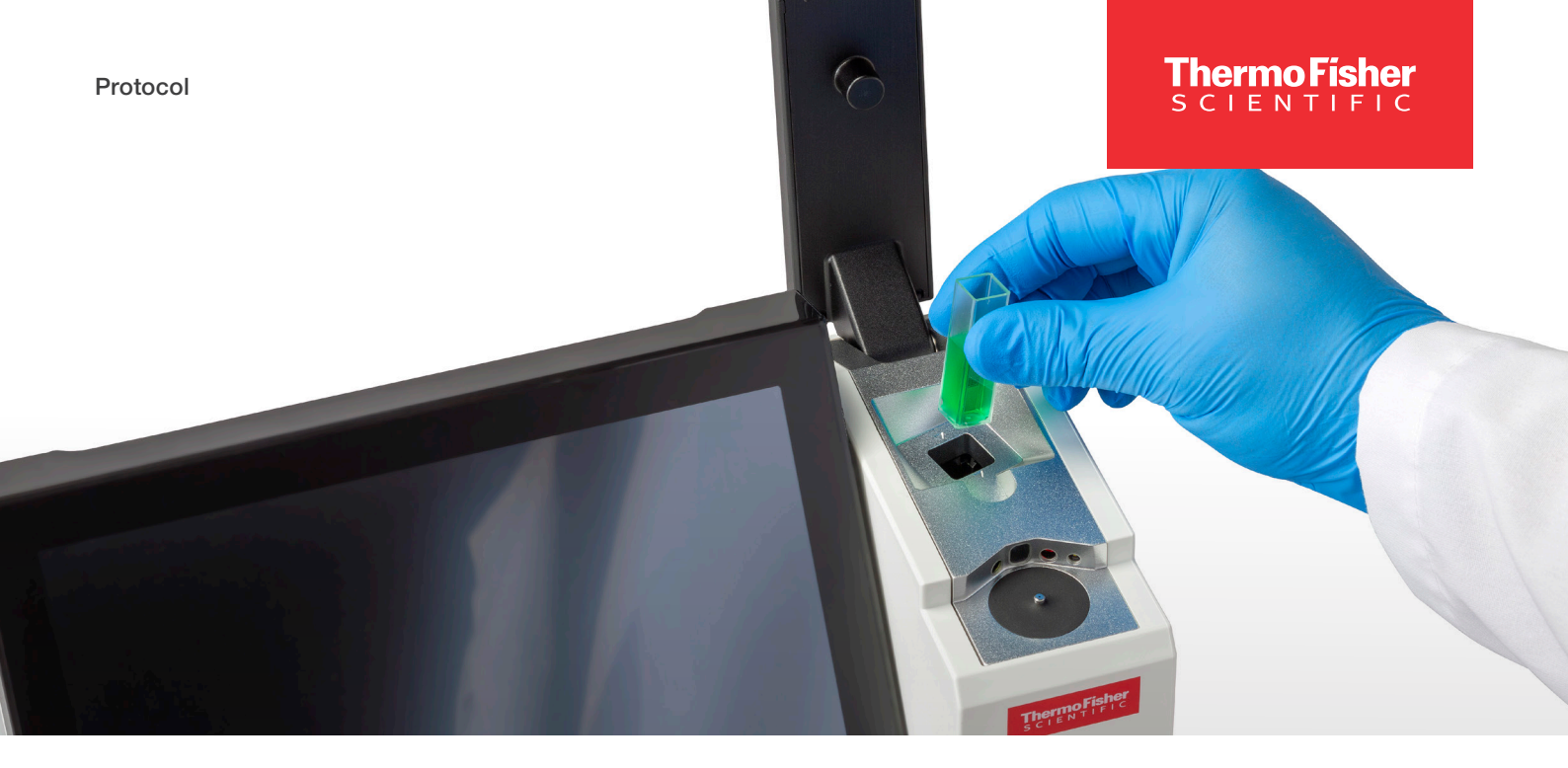

# NanoDrop Ultra Spectrophotometers and Fluorometers Cuvette Check

#### Introduction

Recommended Schedule: Every 6 months.

The Cuvette Qualification Filter Kit, is required to verify the photometric performance of the cuvette pathway of the Thermo Scientific<sup>™</sup> NanoDrop<sup>™</sup> Ultra<sup>c</sup> and Thermo Scientific<sup>™</sup> NanoDrop<sup>™</sup> Ultra<sup>c</sup> FL Spectrophotometer and Fluorometer instruments.

Prior to running this test, please ensure the cuvette port is completely empty.

#### **Materials Needed**

- Cuvette Qualification Filter Kit for NanoDrop Instruments (PN 840-257300)
  - NIST-Traceable Certified 10% Transmittance (at 590 nm) Neutral Density Filter
  - NIST-Traceable Certified 50% Transmittance (at 590 nm) Neutral Density Filter

### **Cuvette Check Procedure:**

- From the home screen, select the Diagnostics icon followed by Cuvette Check.
- 2. Enter the serial number of the qualification filter kit and the lot-specific target absorbance at 590 nm for each filter. If using the local instrument software, select **Done** to close the number pad window for each entry.

This information can be found on the certificate of calibration provided with the cuvette qualification filter kit.

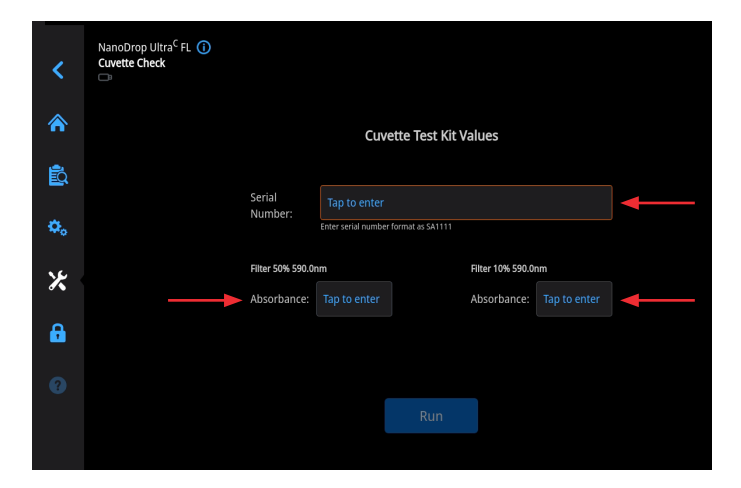

- 3. After all values have been input, select Run.
- 4. Ensure the cuvette holder is empty and clear of any obstruction.
- 5. With no cuvette inside the cuvette holder, select **Blank** to record the blank measurement. A blank filter is not needed.
- 6. Load the 50%T filter into the cuvette holder ensuring that the filter is oriented correctly, select **Measure**.
  - a. The arrow etched into the assembly indicates the direction of the light path.
- 7. Load the 10%T filter into the cuvette holder ensuring that the filter is oriented correctly, select **Measure**.
- 8. After each measurement, the overall result of the Cuvette check will be displayed on screen.
- 9. When finished, select **End Experiment**, and remove any remaining filters from the cuvette holder.
- 10. The experiment name can be changed at this time and up to five unique identifiers/tags can be added, once complete, select **Next**.
- 11. Results can be exported and printed at this time by selecting **Continue** or at a later time from the History.
  - a. After exporting or printing, select **OK** to go back to the Diagnostics screen.
- 12. If results do not need to be exported or printed, select **Finish** to return to the Diagnostics screen.
- 13. To review results from a previous Cuvette Check, select the **History** icon from the Main Menu and locate the Cuvette Check results from the list of experiments.

### **Interpreting Results**

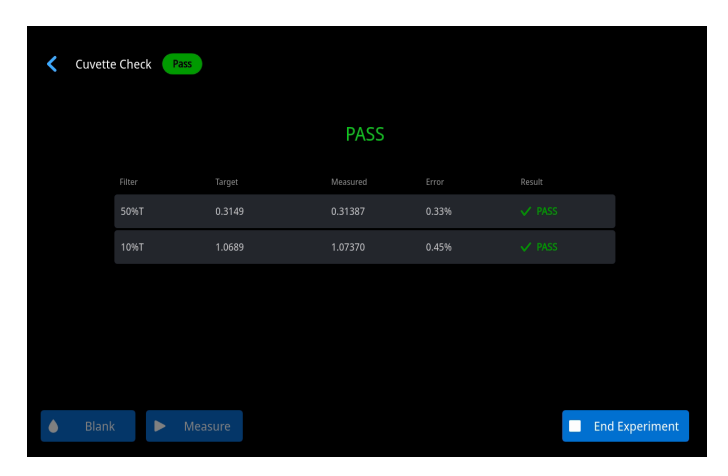

- 1. The overall result of the test will be displayed at the top of the screen as a **PASS** or **Fail**.
- The software will display the results for each measured filter in the results table with either a **PASS** or a **X** Fail indicator. If both filters provide passing results, the overall Pass result will be displayed at the top.
- 3. If one or both filters fail, the Cuvette Check will also fail. In the case of a failed Cuvette Check, immediately repeat the test ensuring that the cuvette is clean and in the proper orientation. If the test fails again, contact NanoDrop Technical Support (nanodrop@thermofisher.com) or your local distributor for assistance.

## Learn more at thermofisher.com/nanodrop

# thermo scientific